## How to Access - Forms on FAU iStart

| arourinstitution's international                                                                                                    | <b>Internet and Antonia</b>                                        | istant provides a variety of ordine                                                                             | iana<br>services 1              |
|----------------------------------------------------------------------------------------------------|--------------------------------------------------------------------|----------------------------------------------------------------------------------------------------|---------------------------------|
| <u>den ander ander ander ander ander ander ander ander ander ander ander ander ander ander ander ander ander ander</u><br>Ander ander ander ander ander ander ander ander ander ander ander ander ander ander ander ander ander ander ander | ੶੶੶੶੶੶੶੶੶ਖ਼੶ <u>੶</u> ਖ਼੶ਖ਼੶ਸ਼ੑੑਗ਼ੑੑੑੑੑੑੑੑੑੑੑੑੑੑੑੑੑੑੑੑੑੑੑੑੑੑੑੑੑੑੑੑ | or neisign of a solution of the solution of the solution of the solution of the solution of the solution of the | <u>– n et n</u>                 |
|                                                                                                    | e.frañts                                                           | e vy. or statt                                                                                                  |                                 |
|                                                                                                    | <del>-formfulllaceaeeeegy</del> ou mihtemma                        | tionalisamilaseouacunti etassa log <u>en</u>                                                                    |                                 |
|                                                                                                    |                                                                    |                                                                                                    |                                 |
| Denne märeningen erste som som som som som som som som som som                                                                                                    | nie Marting (1997) an er andere er anger                           | eneogneo <u>,</u>                                                                                               | a a reason and the              |
| gen van entre teken te stjer                                                                                                    | Do 12 dans d Versionerie<br>Second in <u>Des met second</u>        | New Student/Scholar Login                                                                                       | 7. ).**1 <b>.</b> ***5 <u>8</u> |

Step2:

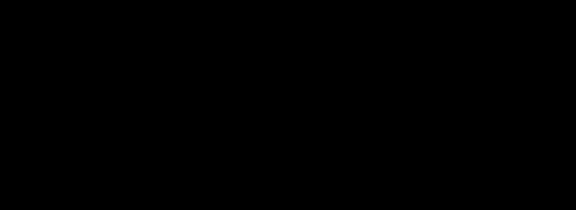

Wo • v}š šZšÇ}µCE & h E d / uµ•š -formš.' Å(  $\$  \$\  $\mu$  Z Å• š\Zš/\$\  $\gamma$  •} oCE Ç Ç}µCE & h E d / Å] šZZ@(%\_o•d/\/Á\]vP;µo/]š\\*\( $\mu$ X µ

Step 3: Z À] Á }v šZ o L •] - & ()  $QE^{1}u$ še  $QE^{1}u$ še  $QE^{1$ 

|            |                    |             |              | <b>)</b>        |                   |
|------------|--------------------|-------------|--------------|-----------------|-------------------|
|            | Test Jenniter, Sur | ansis       |              |                 | <u>a se e se</u>  |
|            | Home               | New Student | Initial 1-20 | 2               |                   |
| aelee a ma |                    |             | 2. Immierați | n Doc<br>Upload | г                 |
|            |                    |             |              | 3. Current Stu  | ident<br>≥nte≥n " |
|            |                    |             |              |                 |                   |
|            |                    |             |              |                 |                   |
|            |                    |             |              |                 |                   |